## CARA MENGUPLOAD FILE PADA OPENWETWARE

## Oleh : Dita Hasni

## 1. silahkan log-in dan masuk ke halaman dibawah ini.

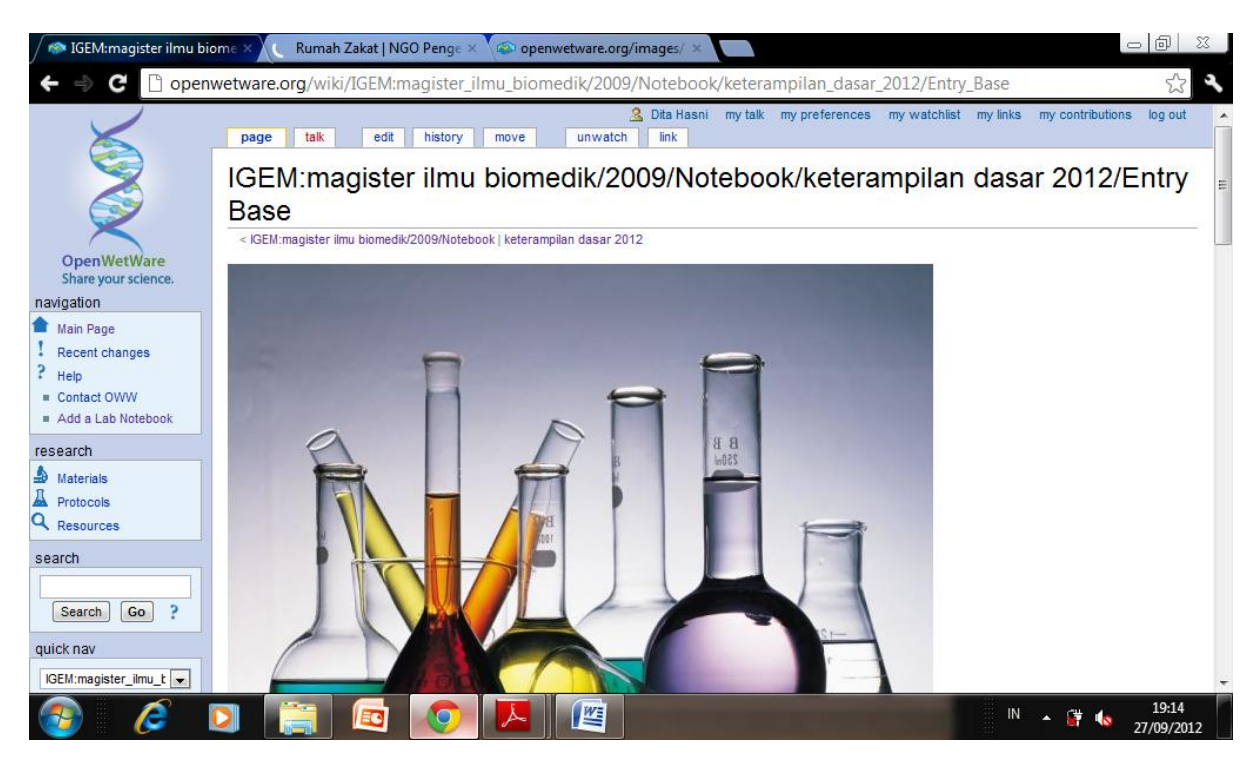

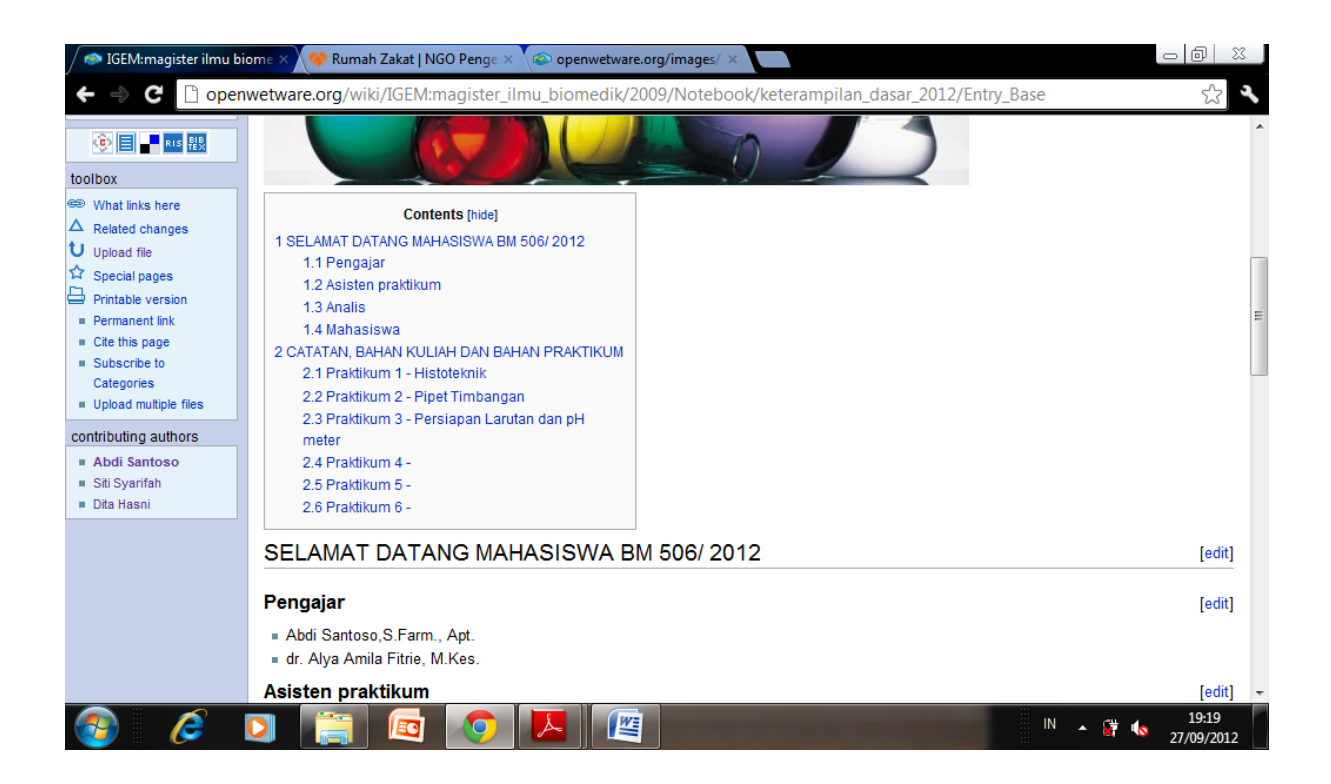

## 2. untuk memulai mengupload file , klik

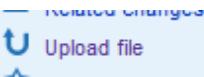

pada sudut kiri bawah halaman.

3. kemudian akan muncul halaman dibawah ini, lalu klik choose file untuk memilih bahan yang akan diupload

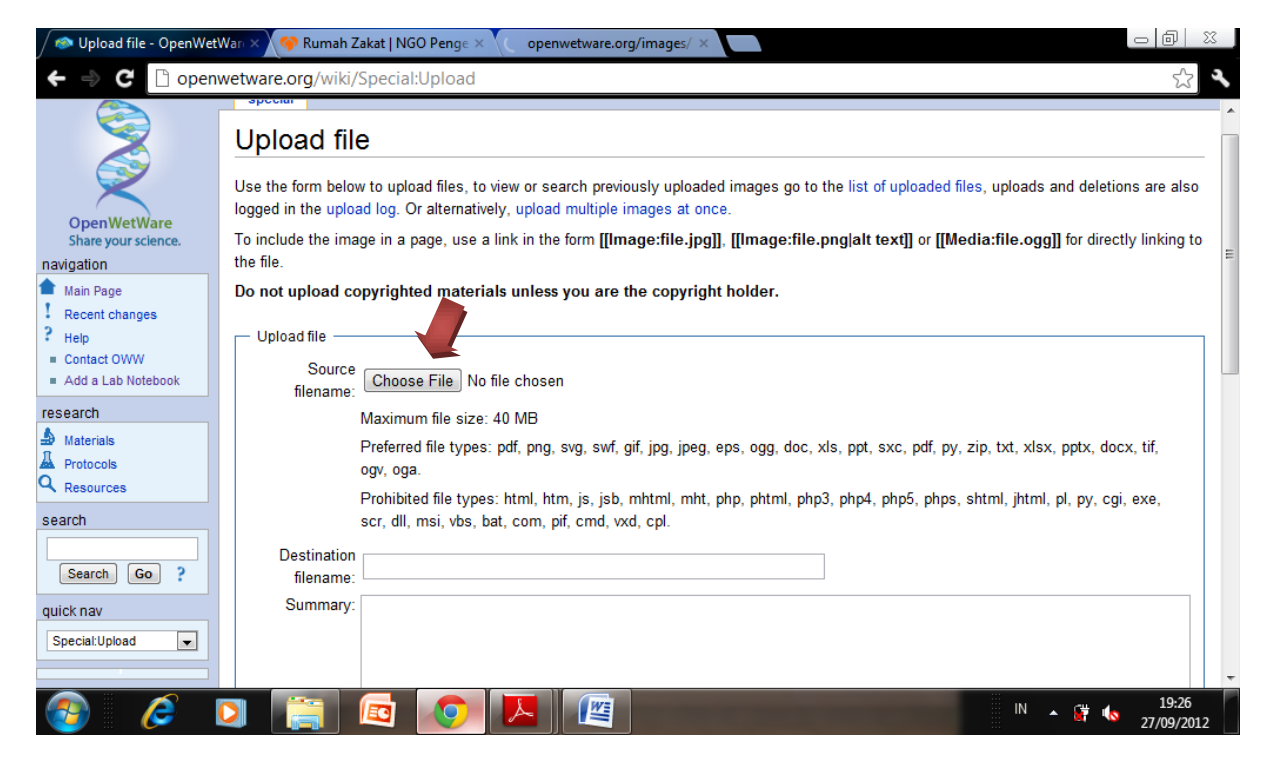

4. Pilih file yang akan diupload dan klik open.

| Derliten A      | ^                                         | 8==              | • <u> </u>  | <b>(</b> ) |                                                            |
|-----------------|-------------------------------------------|------------------|-------------|------------|------------------------------------------------------------|
| Downloads       | Name                                      | Date modified    | туре        |            |                                                            |
| Eavorites       | 🎳 Background                              | 08/05/2012 19:20 | File folder |            | the list of uploaded files, uploads and deletions are als  |
|                 | 퉬 bahan kul dr yahwardiah                 | 28/09/2011 14:10 | File folder | =          |                                                            |
| My Documents    | 퉬 bahan kuliah S2 baru                    | 07/10/2011 18:49 | File folder |            | .png alt text]] or [[Media:file.ogg]] for directly linking |
| My Music        | 🔒 Biostat 2011                            | 08/11/2011 17:26 | File folder |            |                                                            |
| My Pictures     | 퉬 budi poenja                             | 14/08/2012 13:09 | File folder |            |                                                            |
| My Videos       | 퉬 data words                              | 18/01/2012 7:56  | File folder |            |                                                            |
| Saved Games     | 퉬 dinda                                   | 02/10/2011 20:20 | File folder |            |                                                            |
| Searches        | 🔒 Donny                                   | 03/12/2011 21:32 | File folder |            |                                                            |
|                 | 퉬 file flssj                              | 22/05/2012 21:13 | File folder |            |                                                            |
| Local Disk (C)  | 🍶 foto                                    | 06/05/2012 8:43  | File folder |            |                                                            |
| Local Disk (D:) | 🕌 hengky                                  | 13/01/2012 1:50  | File folder |            | xls, ppt, sxc, pdf, pv, zip, txt, xlsx, pptx, docx, tif,   |
| CD Drive (E) M  | 👪 icil                                    | 27/03/2012 23:24 | File folder |            |                                                            |
| Network         | \mu immunobiology interactive - immunoani | 28/04/2012 16:32 | File folder | -          | n3 php4 php5 phps shtml ihtml pl pv cai exe                |
| Control Panel   | < III                                     | 17/02/00101117   |             | F.         |                                                            |
| File name:      |                                           | All Files        |             | -          |                                                            |
|                 |                                           | Open -           | Cancel      | 5          | _                                                          |
|                 |                                           | Open I+          | Cancer      |            |                                                            |

5. nama file akan muncul pada "Source Filename" dan "Destination Filename". Destination Name dapat diedit sesuai keinginan. Lalu ketik "upload file".

| / 🐟 Upload file - OpenWet                                                 | War. 🗙 🗇 Rumah Zakat   NGO Penge 🗙 🍙 openwetware.org/images/ 🗙 🔛                                                                                                    |
|---------------------------------------------------------------------------|----------------------------------------------------------------------------------------------------|
| 🗲 🧼 🤁 🗋 open                                                              | wetware.org/wiki/Special:Upload ☆ 옥                                                                                                    |
| navigation                                                                | the file.                                                                                                    |
| Main Page Recent changes                                                  | Do not upload copyrighted materials unless you are the copyright holder.                                                                                                    |
| <ul> <li>Help</li> <li>Contact OWW</li> <li>Add a Lab Notebook</li> </ul> | Source Choos File 04_praktikutometri.pdf                                                                                                    |
| research                                                                  | Maximum file size: 40 MB                                                                                                    |
| Protocols                                                                 | Preferred file types: pdf, png, svg, swf, gif, jpg, jpeg, eps, ogg, doc, xls, ppt, sxc, pdf, py, zip, txt, xlsx, pptx, docx, tif, ogv, oga.                                                                                                    |
| Resources search                                                          | Prohibited file types: html, htm, js, jsb, mhtml, mht, php, phtml, php3, php4, php5, phps, shtml, jhtml, pl, py, cgi, exe, scr, dll, msi, vbs, bat, com, pif, cmd, vxd, cpl.                                                                                                    |
| Search Go ?                                                               | Destination<br>filename                                                                                                    |
| quick nav                                                                 | Summary:                                                                                                    |
| Special:Upload                                                            |                                                                                                    |
| toolbox<br>U Upload file                                                  | Wetch this case 🖉 laste structure                                                                                                    |
| Special pages                                                             | Vvatch this page in ignore any warnings      IMPORTANT: A file with this name exists already, DO NOT save the current image with name Image:04 praktikum metabolisme I dan     spektrofotometri.pdf, unless you are absolutely sure that the previous image was uploaded by you, please click Re-Upload and     choose a different image name.                                                                                                    |
| 🚳 🖉                                                                       | Image: Second second second |

6. setelah upload file tersebut sukses maka akan tampil jendela seperti dibawah ini, kemudian klik kanan pada link nama file, maka akan muncul nama pilihan. Klik "Copy Link Location".

| 🖉 🗠 Image04 praktikum metab 🗙 🏈 Rumah Zakat   NGO Penge 🗙 🌾 openwetware.org/images/ 🗴 🚺 👘 😥 |                                                                          |                                                        |                                                       |  |  |  |
|---------------------------------------------------------------------------------------------|--------------------------------------------------------------------------|--------------------------------------------------------|-------------------------------------------------------|--|--|--|
| 🗲 🍦 C 🗋 openwetware.org/wiki/Image:04_praktikum_metabolisme_I_dan_spektrofotometri.pdf      |                                                                          |                                                        |                                                       |  |  |  |
| 5                                                                                           | file talk edit history                                                   | <u>2</u> Dita Hasni my talk my prefer<br>unwatch link  | rences my watchlist my links my contributions log out |  |  |  |
|                                                                                             | Image:04 praktikum metabolisme i dan spektrofotometri.pdf                |                                                        |                                                       |  |  |  |
| $\sim$                                                                                      |                                                                          | Image File history Links                               |                                                       |  |  |  |
| OpenWetWare<br>Share your science.<br>navigation                                            | X                                                                        |                                                        | E                                                     |  |  |  |
| Recent changes Help Contact OWW                                                             |                                                                          |                                                        |                                                       |  |  |  |
| Add a Lab Notebook                                                                          | 04_praktikum_metabolisme_l_dan_spek                                      | trofotomet Open link in new tab                        | lication/pdf)                                         |  |  |  |
| research                                                                                    | File history Open link in new window                                     |                                                        |                                                       |  |  |  |
| Materials                                                                                   | Click on a date/time to view the file as it                              | Open link in incognito window<br>appeared Save link as |                                                       |  |  |  |
| Q Resources                                                                                 | Date/Time Dir                                                            | mensions Copy link address                             | Comment                                               |  |  |  |
| search                                                                                      | current 08:42, 27 September 2012 (89<br>revert 02:25 13 October 2011 (89 | 0 KB) Inspect element                                  |                                                       |  |  |  |
|                                                                                             | revert 08:33, 5 October 2011 (89                                         | 0 KB) M Margaret Thomas (Talk   contribs)              |                                                       |  |  |  |
| Search Go ?                                                                                 | revert 03:34, 4 October 2011 (89                                         | 0 KB) M Margaret Thomas (Talk   contribs)              |                                                       |  |  |  |
| quick nav                                                                                   |                                                                          |                                                        |                                                       |  |  |  |
| Image:04_praktikum_I 💌                                                                      | <ul> <li>Upload a new version of this file</li> </ul>                    |                                                        | -                                                     |  |  |  |
| 🚳 🧭 I                                                                                       |                                                                          | <b>©</b>                                               | IN 🔺 🎁 🔥 19:43<br>27/09/2012                          |  |  |  |

7. Kemudian kembali kehalaman dibawah ini, dan pilih "edit" untuk memasukkan data baru pada halaman.

| / 🖚 IGEM:magister ilmu bi | ome × 😚 Rumah Zakat   NGO Penge × 🌾 openwetware.org/images/ ×                            |                              |
|---------------------------|------------------------------------------------------------------------------------------|------------------------------|
| ← → C 🗋 open              | wetware.org/wiki/IGEM:magister_ilmu_biomedik/2009/Notebook/keterampilan_dasar_2012/Entry | y_Base 🔂 🔧                   |
|                           | = Henny Erina S.Ompusunggu<br>≡ Rebecca Rumesty Lamtiur                                  |                              |
|                           | CATATAN, BAHAN KULIAH DAN BAHAN PRAKTIKUM                                                | [edit]                       |
|                           | 🔹 Panduan penggunaan website keterampilan dasar 2012 disini 🗈                            |                              |
|                           | Praktikum 1 - Histoteknik                                                                | [edit]                       |
|                           | ≖ Bahan Praktikum 1 - Histoteknik disini 🗈<br>≖ Laporan Praktikum 1                      |                              |
|                           | Praktikum 2 - Pipet Timbangan                                                            | [edit]                       |
|                           | ⊫ Bahan Praktikum 2 - Pipet Timbangan disini 🖻<br>⊫ Laporan Praktikum 2                  |                              |
|                           | Praktikum 3 - Persiapan Larutan dan pH meter                                             | [edit]                       |
|                           | ∝ Bahan Praktikum 3 - Persiapan Larutan dan pH meter disini 🗈<br>∝ Laporan Praktikum 3   | _                            |
|                           | Praktikum 4 -                                                                            | [edit]                       |
|                           | Praktikum 5 -                                                                            | [edit]                       |
|                           | Praktikum 6 -                                                                            | [edit]                       |
|                           |                                                                                          |                              |
| 🔁 Penunjuk_umum_ke        | pdf *                                                                                    | Show all downloads 🗱         |
| 👩 🧭 I                     | [] [] [] [] [] [] [] [] [] [] [] []                                                      | IN 🔺 🔐 🌜 19:48<br>27/09/2012 |

8. lalu klik kanan dan copy link yang sudah dipilih dari halaman upload tadi

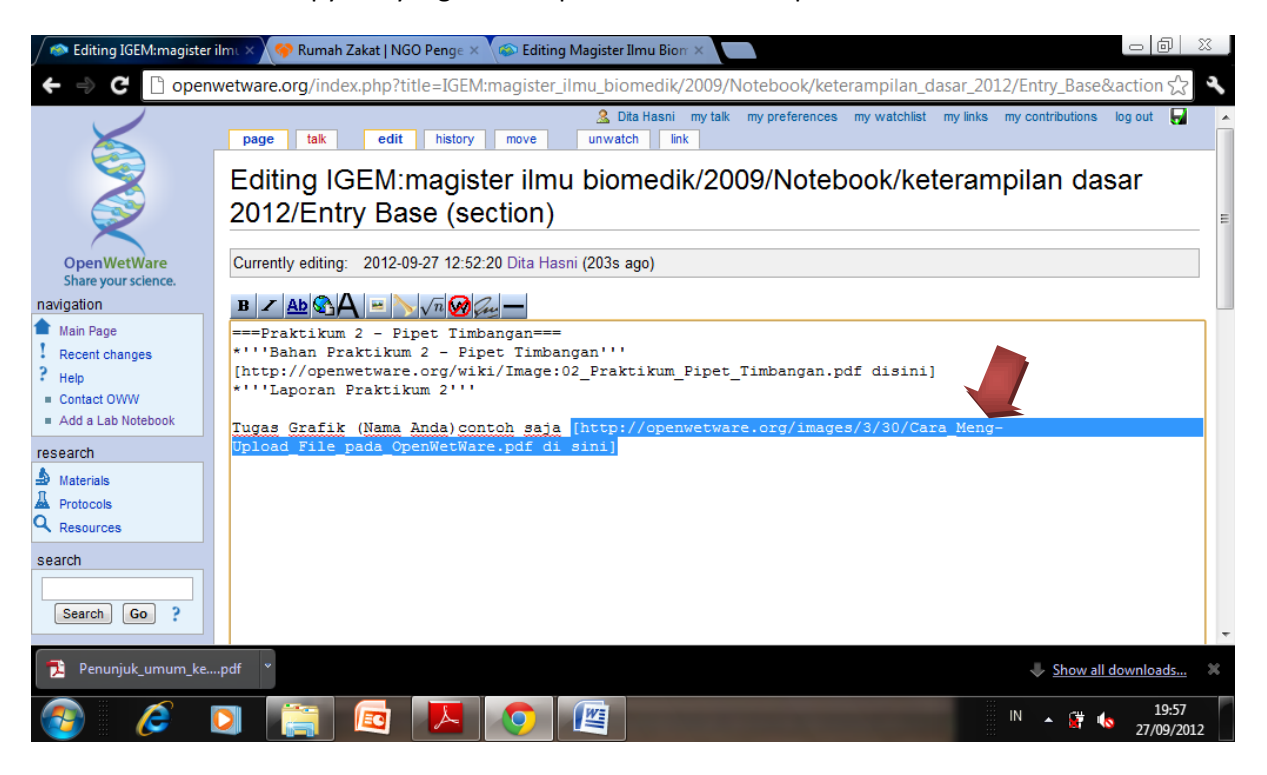

9. Dan Lengkapi link tadi dengan menambahkan "[" dan "disini]" seperti diatas. Kemudian Klik "save page" dan file anda akan ada dihalaman depan, seperti jendela dibawah ini.

| / 🗆 IGEM:magister ilmu bi | ome 🗙 🔗 Rumah Zakat   NGO Penge 🛪 🌾 Editing Magister Ilmu Bion 🛪 📃                                                                                                    | @ _ X ,                   |
|---------------------------|----------------------------------------------------------------------------------------------------|---------------------------|
| ← ⇒ C 🗋 open              | wetware.org/wiki/IGEM:magister_ilmu_biomedik/2009/Notebook/keterampilan_dasar_2012/Entry_Base#Praktikur                                                                                                    | n_2Pip: 🕎 🔍               |
|                           | Praktikum 1 - Histoteknik  Bahan Praktikum 1 - Histoteknik disini  Angran Praktikum 1                                                                                                    | [edit]                    |
|                           | Esporar Fraktikum 2 - Pipet Timbangan     Bahan Praktikum 2 - Pipet Timbangan disini      Laporan Praktikum 2     Laporan Praktikum 2                                                                         | [edit]                    |
|                           | Iugas Grafik (Nama Anda)contoh saja di sini I<br>Praktikum 3 - Persiapan Larutan dan pH meter<br>■ Bahan Praktikum 3 - Persiapan Larutan dan pH meter disini I<br>■ Laporan Praktikum 3                       | [edit]                    |
|                           | Praktikum 4 -                                                                                                    | [edit]                    |
|                           | Praktikum 5 -                                                                                                    | [edit]                    |
|                           | Praktikum 6 -                                                                                                    | [edit]<br>≡               |
| CONTERIGHTS RESERVED      | s page was last modified on 27 September 2012, at 09:01. This page has been accessed 554 times. Content is available under GNU FDL or<br>Creative Commons BY-SA. Privacy policy About OpenWetWare Disclaimers | [ Powered By<br>MediaWiki |
| 🔁 Penunjuk_umum_ke        | pdf 👻 🗸 Show                                                                                                    | all downloads 🗙           |
| 🚳 🧔                       | D 📳 🖻 🔼 📀 🕮                                                                                                    | 20:01                     |